### 北京工商大学 学堂在 学分

#### 平台 录、

一、 录:

"北京工商大学" "支持 PC 和手 APP 2 个客户 录、 学习。

1)PC 录

※ 址:

※ 录♥式: 微信扫 录

录 1: 份 定

在微信公众号搜 并关 " 堂"微信公众号, 入" 堂"公众号 后, 击" 多"-" 份 定"。

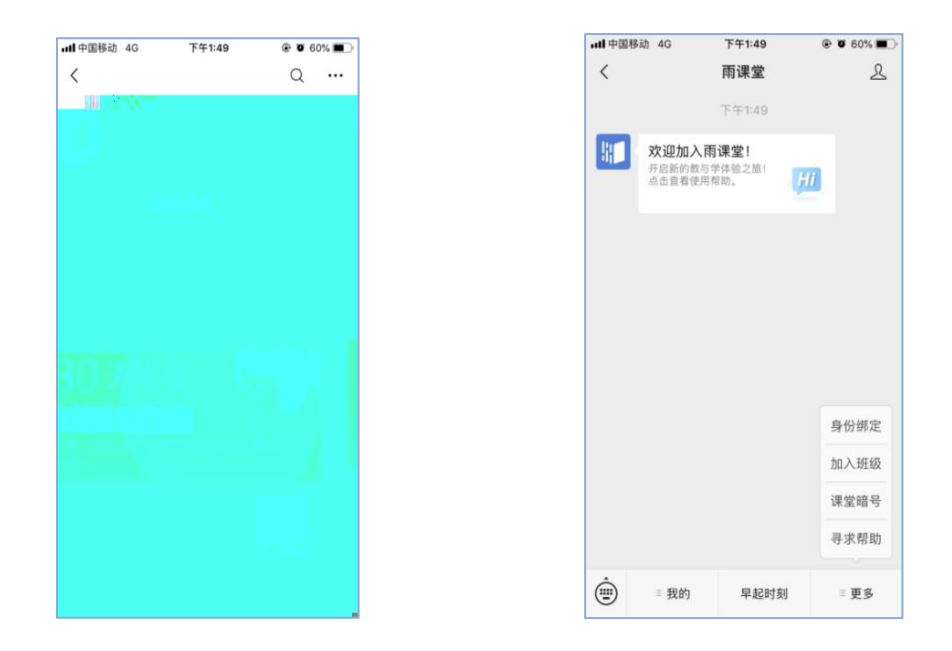

搜择"北京工商大学"如下图,击"北京工商大学",按提入号密,击"定"按,定",定,
后 会为您同 内个人信息及开数据。

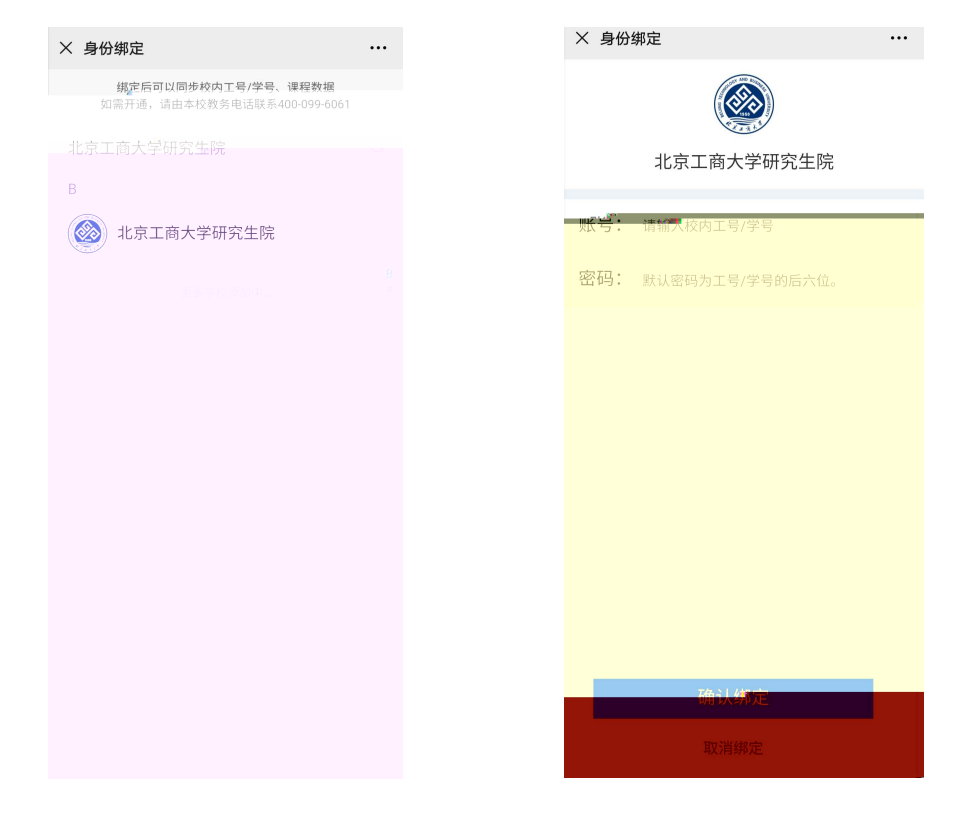

录 2: 份 定成功后, 击"录"按,微信扫 录。

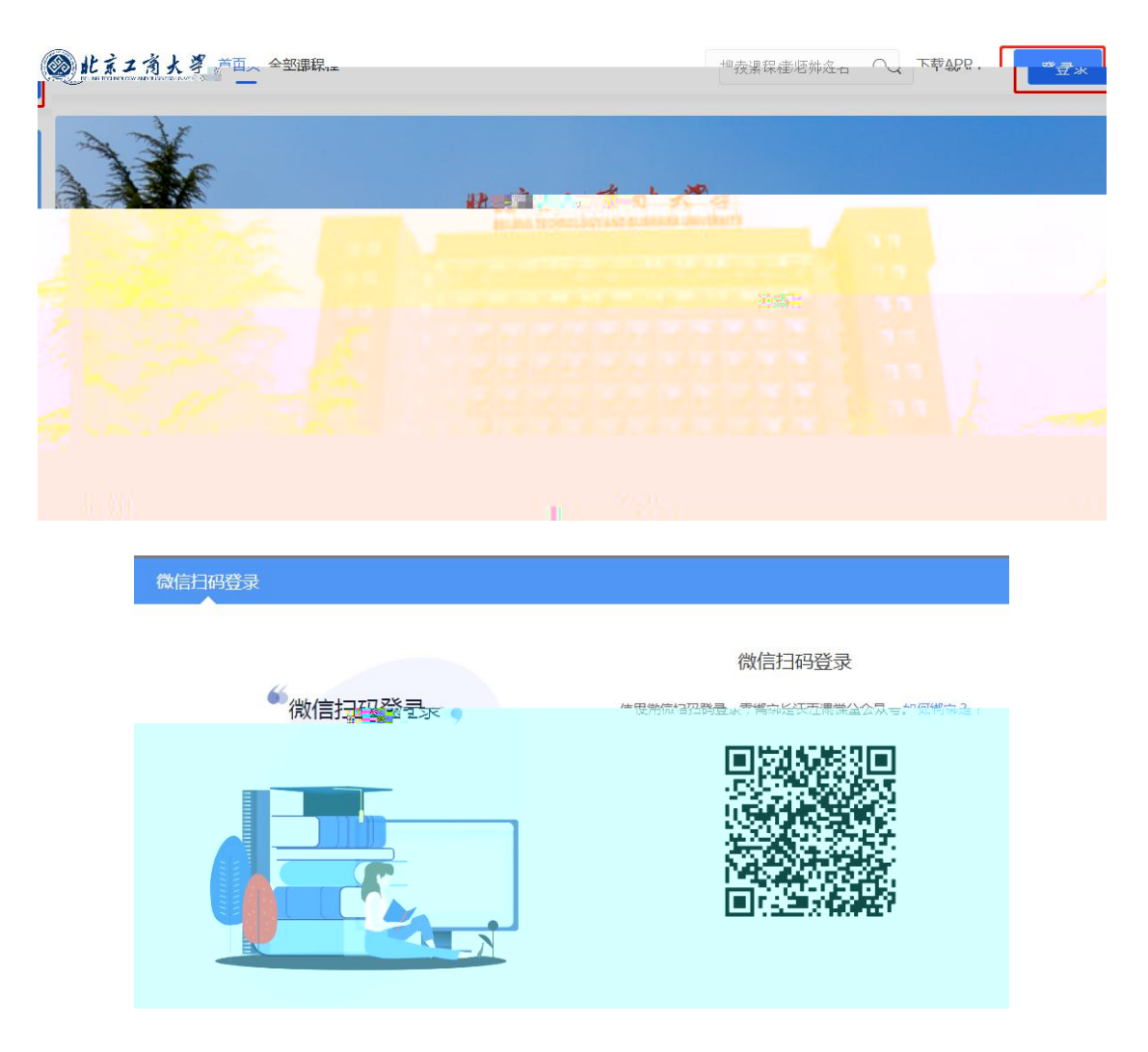

2) APP 下 录:

- 1: 定 份(同上)
- 2:下 APP
- ※ 在北京工商大学 PC 微信扫
- 下 "学堂云" APP。

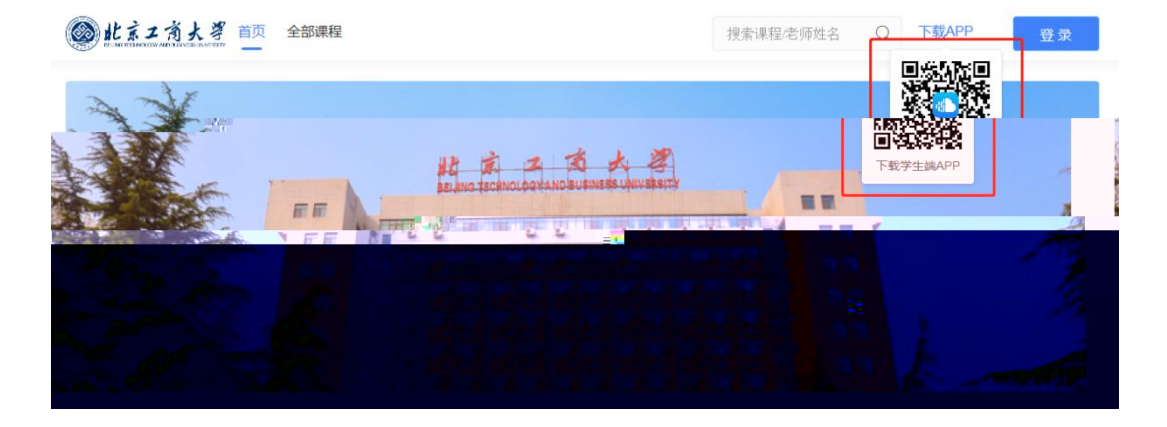

※ 择"学堂云" 务器, 击微信 录。

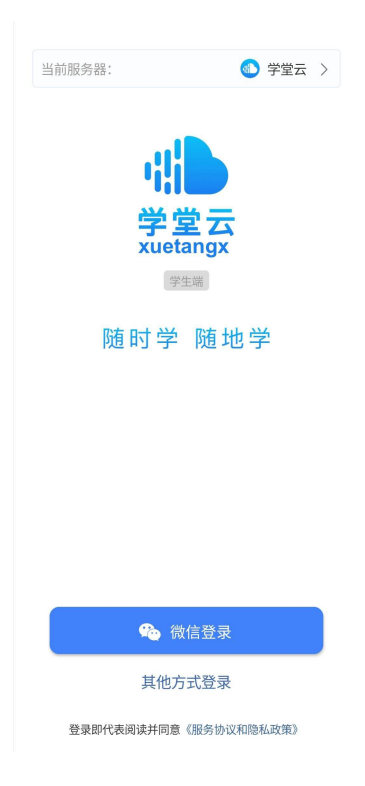

### 二、 平台 ( 前平台仅支持 PC ):

## ※" 堂"公众号内 定 内 份后,PC 扫 录平台 。

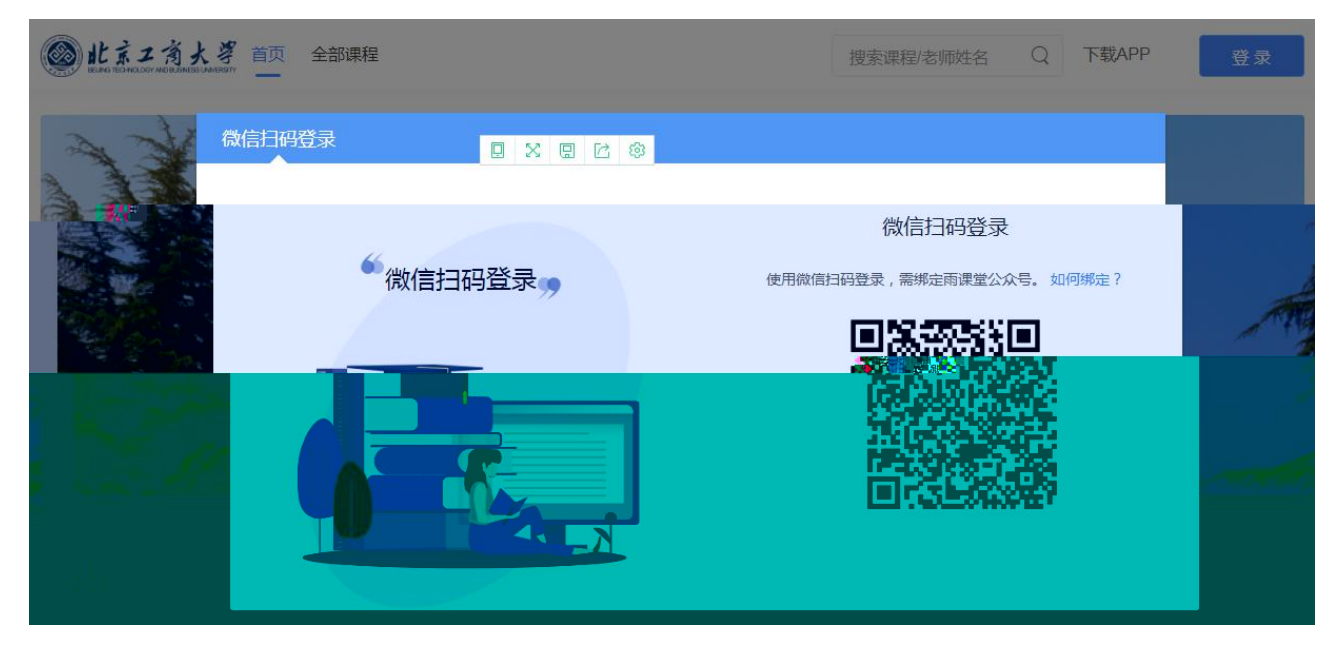

### ※ 入平台后, 击 "全 "。

● 北京二省大等 首页 全部课程 搜索课程/老师姓名 Q 下载APP 🚺 进入平台 京王西大 ... EE - F 1 المراجلة البراجية 公告 通知 ※ 入全 , 击 名 , 入 情介 后, 击"加

入 "即完成 。

| 课程数量 2/17-20                                                                        | RE_RR |
|-------------------------------------------------------------------------------------|-------|
| 科研伦理与学术规范<br>★★#####★# 印波 ① 北京师范大学                                                  |       |
| 课程简介:所有研究生必须培养其科研与学术的连线意识",即遵守科研伦理与学术规范。本课程有助于学生规避学术风险,提高科研规<br>4.性。并普通其实具有到工作的好基础。 | 范     |
| 点击课程名称,进入课程详情介绍页后,<br>点击课程名称,进入课程详情介绍页后,                                            |       |
| □ [[[]] []] []] []] []] []] []] []] []]                                             |       |
| 课程简介:你在为发表论文发愁吗?你了解准备一篇科研论文需要哪些步骤吗?本课程将为你讲述论文写作的原理,步骤及技巧,帮助你<br>效的写作和发表学术论文。        | 更有    |

# 三、 学习:

|      |    | : 20       | 20年9       | 21 8 | 8:00—– | -2021 | 年7    | 10  | 23:59 |      |
|------|----|------------|------------|------|--------|-------|-------|-----|-------|------|
|      |    | 后,         | 入平台,       | 击    | "我听    | "     | 即可    | 全   |       | 上学习。 |
| 5    | 別提 | <b>:</b> 平 | 台一         | 成功   | 不支持    | 主     | ,     | 同学( | 门慎    | o    |
| 四、 技 | え支 | 持与         | 帮助:        |      |        |       |       |     |       |      |
| 客    |    | : 4        | 1000996061 | (工作  | = 10:  | 00—1  | 8:00) |     |       |      |

客 : bsupport@xuetangx.com

2020年9